## Email Setup on iPhone and iPad

1. Go to **Settings** and select **Mail** and then **Accounts**.

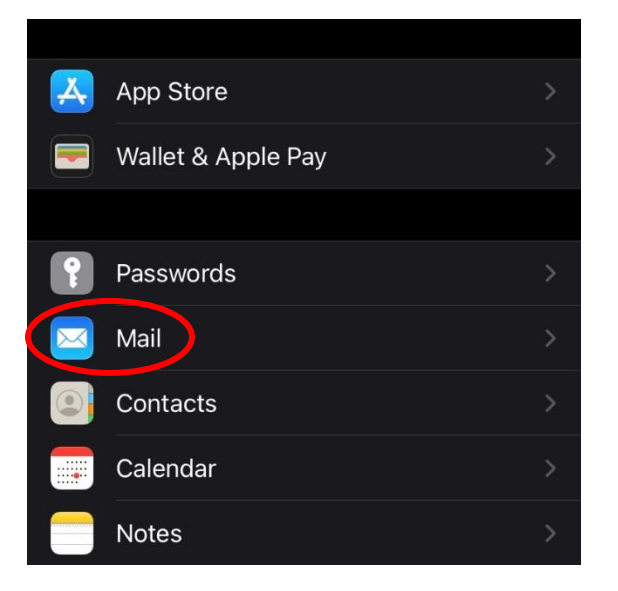

2. Click on Add Account then select Microsoft Exchange.

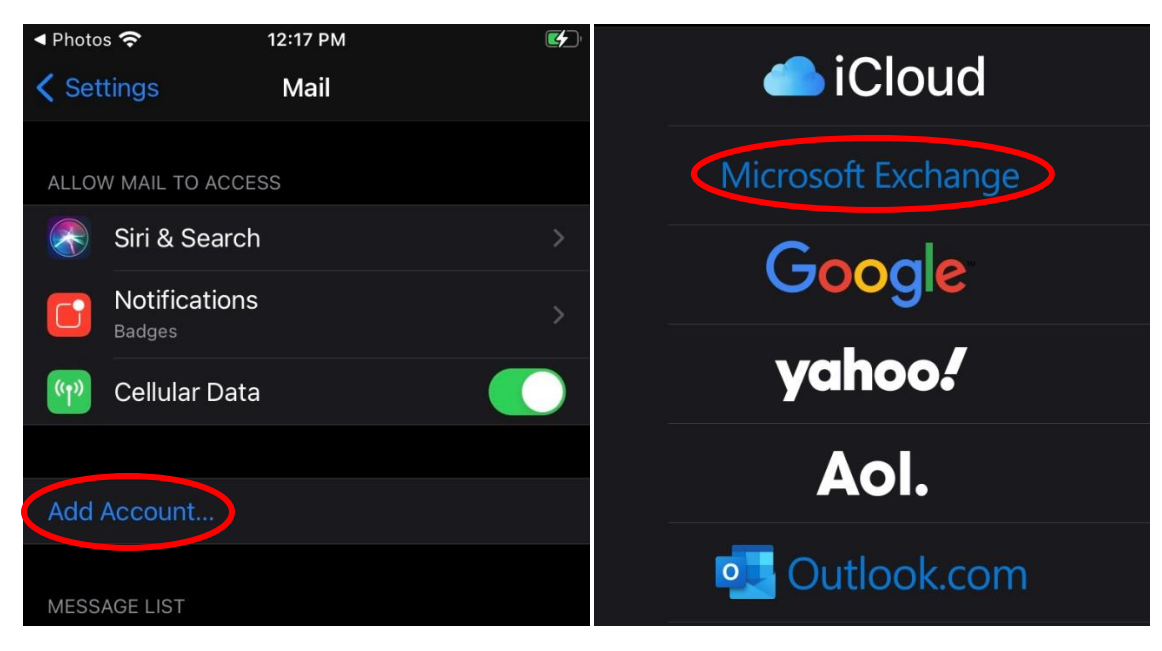

3. Enter your **Concordia email**. You can also add a description if you would like. Click **Next**.

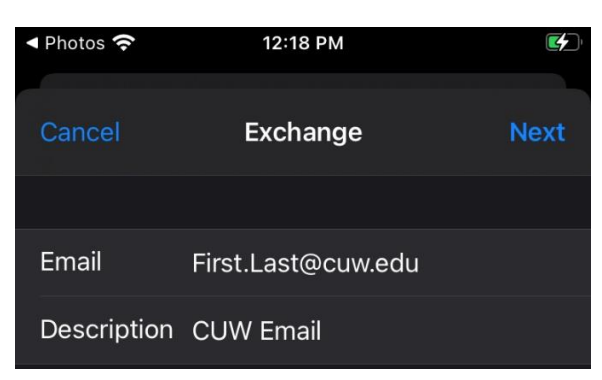

4. Select **Sign In**. If it does not automatically sign you in, go back to this page and select **Configure manually**.

| Sign in to your "cuw.edu"<br>Exchange account using<br>Microsoft?<br>Your email address will be sent to<br>Microsoft to discover your Exchange<br>account information. |
|----------------------------------------------------------------------------------------------------|
| Configure Manually                                                                                                    |
| Sign In                                                                                                    |

5. Enter your email under **Username** and your **Portal** password for the **Password** field. Then enter **outlook.office365.com** in the **Server** field. Leave the **Domain** field blank. Select **Next**.

| Cancel   |                       | Next |
|----------|-----------------------|------|
|          |                       |      |
| Server   | outlook.office365.com |      |
|          |                       |      |
| Domain   | Optional              |      |
| Username | First.Last@cuw.edu    |      |
| Password |                       |      |

6. Select the apps you would like to sync with your email and select **Save**.

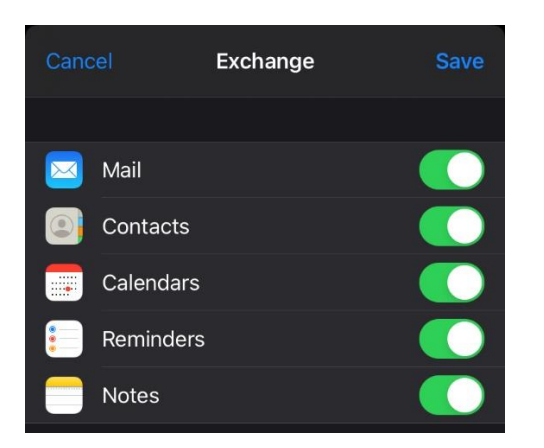